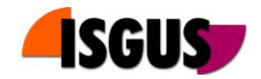

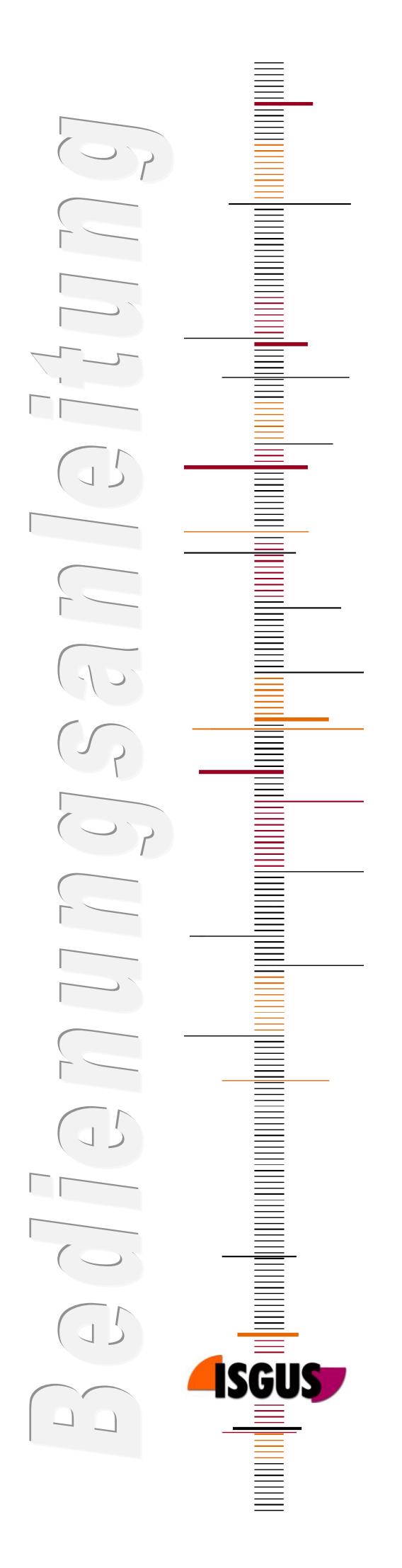

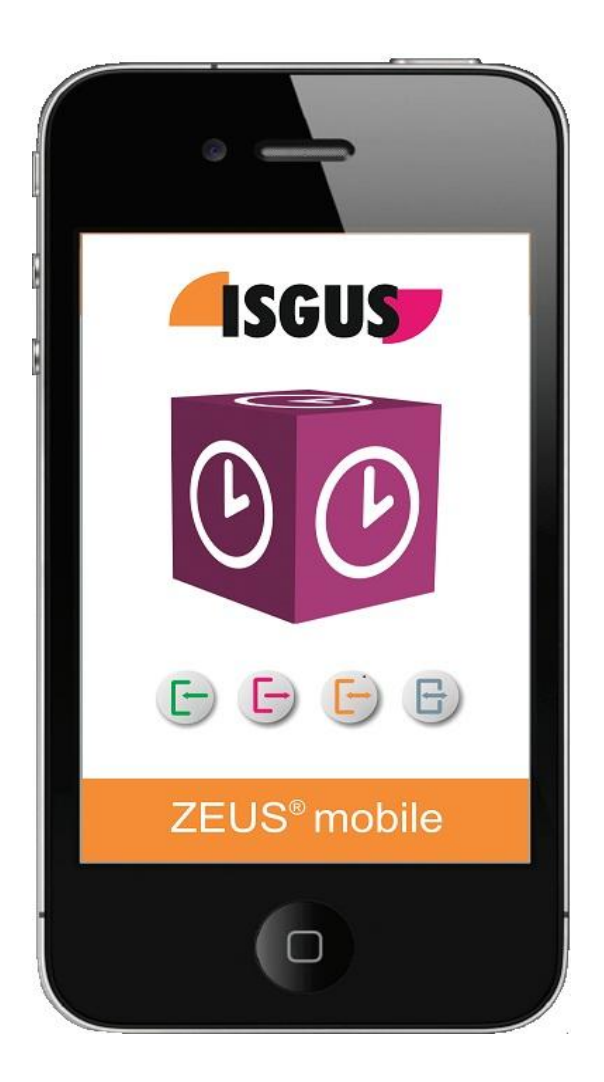

# ZEUS<sup>®</sup> mobile iPhone App

Bedienungsanleitung Version 1.02

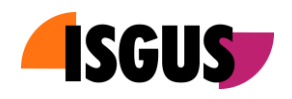

# Inhalt

| 1  | Funktionsumfang |                    | 3 |
|----|-----------------|--------------------|---|
| 1. | 1 Syst          | emvoraussetzungen  | 3 |
| 2  | Bedien          | ung                | 4 |
| 2. | 1 Star          | t der Anwendung    | 4 |
| 2. | 2 Bucl          | nungsfunktionen    | 5 |
|    | 2.2.1           | Buchungen          | 5 |
|    | 2.2.2           | Abfragen           | 5 |
|    | 2.2.3           | Kostenstellen      | 6 |
| 2. | 3 State         | us                 | 6 |
| 2. | 4 Eins          | tellungen          | 7 |
|    | 2.4.1           | Favoriten          | 7 |
|    | 2.4.2           | Starteinstellungen | 7 |
|    | 2.4.3           | Verbindung         |   |
|    | 2.4.4           | Intervall          |   |
|    | 2.4.5           | Deregistrieren     |   |

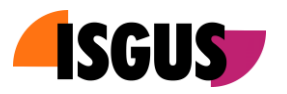

# 1 Funktionsumfang

ZEUS<sup>®</sup> mobile ist eine Lösung zur mobilen Zeiterfassung mittels Apple iPhone. Die Software ist als iPhone App verfügbar und kann über den Apple App Store kostenlos heruntergeladen werden. Zu Test- und Präsentationszwecken kann ZEUS<sup>®</sup> mobile an einem ZEUS<sup>®</sup> Demo-System im ISGUS-Rechenzentrum registriert werden. Für den Live – Betrieb ist eine Registrierung am Live - System erforderlich. Diese beinhaltet neben der Server-URL auch die Identifikation des iPhone - Benutzers.

ZEUS<sup>®</sup> mobile fungiert als Offline-Terminal und unterstützt folgende ZEUS<sup>®</sup> - Buchungsarten:

- Buchungen
  - o Kommt
  - o Geht
  - Kommt/Geht (automatisch)
  - Fehlzeit Kommt
  - o Fehlzeit Geht
  - Fehlzeit Kommt/Geht
  - Kommt/Geht: Bereitschaft
  - o Kommt/Geht: Rufbereitschaft Einsatz
- Abfragen
  - Abfrage Auswahl
- Kostenstellen
  - o Kostenstelle feste Nummer

Sobald eine Verbindung zum Server besteht, werden erfasste Buchungen übertragen.

#### 1.1 Systemvoraussetzungen

Zur Nutzung von ZEUS<sup>®</sup> mobile sind systemseitig folgende Voraussetzungen zu erfüllen.

- ZEUS<sup>®</sup> Option "Smartphone Anwendung für Zeiterfassung" [ID43]
- Apple iPhone Version 3G, 4, 4S

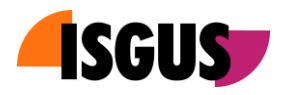

# 2 Bedienung

#### 2.1 Start der Anwendung

Beim ersten Start der Anwendung verlangt ZEUS<sup>®</sup> mobile eine Registrierung am ZEUS<sup>®</sup> WebServer.

Zum Registrieren sind Benutzername, und Passwort des Benutzers sowie die URL des ZEUS<sup>®</sup> WebServers anzugeben. Die Registrierung ist auf ein Demo-Konto des ZEUS<sup>®</sup> Demo-Systems im ISGUS Rechenzentrum voreingestellt. Ein einfacher Fingertipp auf *"Registrieren"* meldet das Smartphone an diesem Demo-System an.

#### Hinweis!

Der Wechsel auf das Live-System des Kunden bedingt ein *"Deregistrieren"* am Demo-System und ein erneutes Registrieren am Live-System.

Nach erfolgter Registrierung wird beim Aufruf der ZEUS<sup>®</sup> mobile App für kurze Zeit ein Splash Screen angezeigt. Nach wenigen Sekunden erscheint die Startseite der Anwendung.

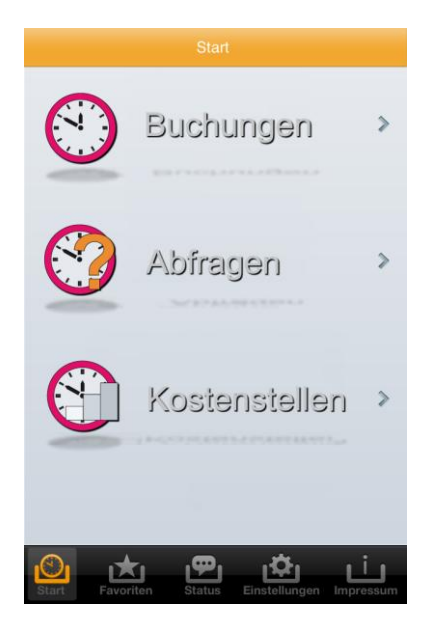

Von der Startseite aus kann zu den unterschiedlichen Buchungsarten verzweigt werden.

Hinweis! Alternativ zur Standard-Startseite kann der iPhone – Nutzer über *"Einstellungen -> Start"* (siehe 2.4.2) eine andere Startseite auswählen.

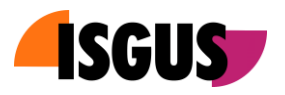

## 2.2 Buchungsfunktionen

Nach Auswahl der Buchungsart werden die laut ZEUS<sup>®</sup> - Definition verfügbaren Buchungsfunktionen dieser Buchungsart angezeigt.

# 2.2.1 Buchungen

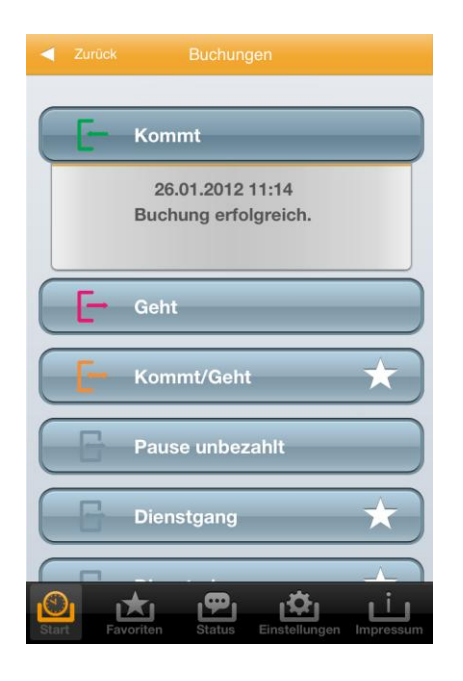

Das Betätigen einer Buchungstaste löst sofort eine Buchung aus. Diese Buchung wird unter der Schaltfläche nochmals angezeigt, im Smartphone gespeichert und sobald eine Verbindung zum ZEUS<sup>®</sup> WebServer existiert an diesen übertragen.

#### Hinweis!

Der Übertragungsstatus der einzelnen Buchungen kann über die Funktion *"Status"* (siehe 2.3) überprüft werden.

# 2.2.2 Abfragen

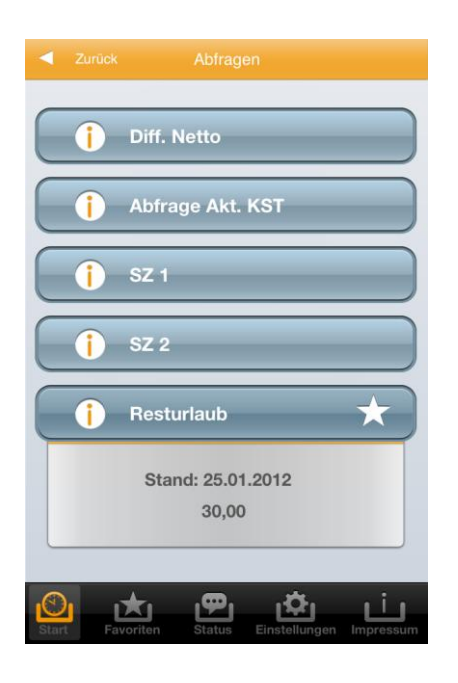

Über die Abfragefunktionen können im Smartphone gespeicherte Offline Abfrage werte zur Anzeige gebracht werden. Zusätzlich zum Wert selbst wird die Aktualität des Werts dargestellt.

#### **Hinweis!**

Das Aktualisierungsintervall für die Offline – Anzeigewerte kann über die Funktion *"Einstellungen -> Intervall"* (siehe 2.4.4) eingestellt werden.

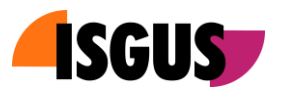

# 2.2.3 Kostenstellen

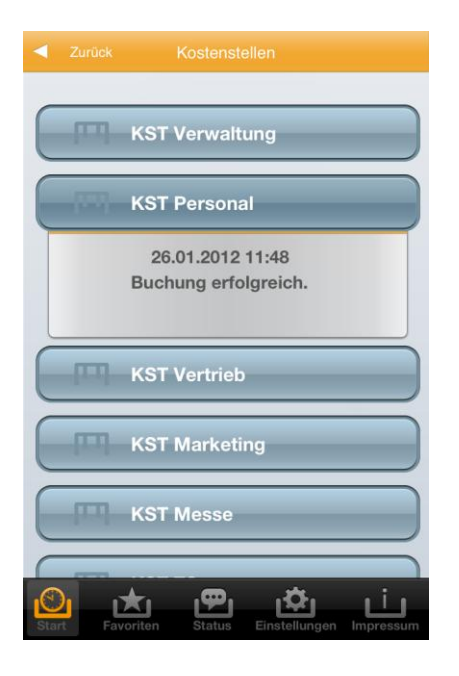

ZEUS<sup>®</sup> mobile unterstützt Kostenstellenbuchungen vom Typ *"Kostenstelle feste Nummer"*. Hierbei ist jeder Taste eine feste Kostenstelle zugeordnet. Durch Betätigen der Schaltfläche wird, analog zu Zeitbuchungen, eine Kostenstellenumsetzung auf die gewählte Kostenstelle durchgeführt.

# 2.3 Status

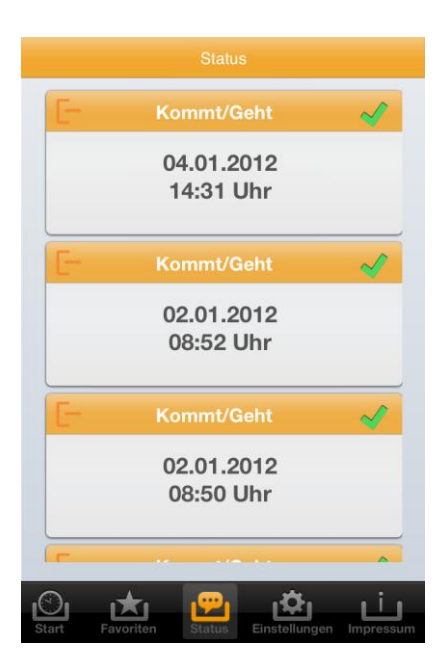

Getätigte Buchungen werden im Smartphone gespeichert und bei bestehender Verbindung zum ZEUS<sup>®</sup> WebServer sofort übertragen.

Über die Seite Status können die zuletzt getätigten Buchungen eingesehen und deren Übertragungsstatus überprüft werden.

Ein grünes Häkchen symbolisiert, dass die Buchung übertragen wurde.

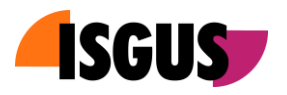

# 2.4 Einstellungen

Über den Menüpunkt Einstellungen kann der Nutzer verschiedene persönliche Einstellungen vornehmen.

### 2.4.1 Favoriten

Favoriten sind die meist benutzten Funktionen eines Benutzers. Diese können auf einer Favoritenseite übersichtlich zusammengestellt werden.

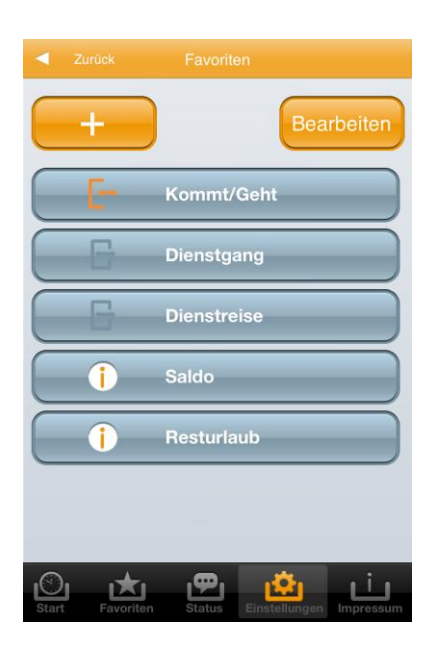

Durch Betätigen der Taste "+" können Funktionen hinzugefügt, über "Bearbeiten" gelöscht oder verschoben werden.

### Hinweis!

Über den Menüpunkt *"Favoriten"* kann die so zusammengestellte Seite aufgerufen werden.

# 2.4.2 Starteinstellungen

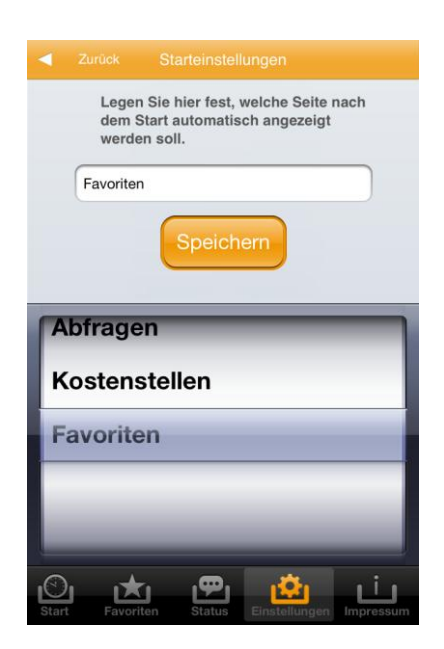

Nach dem Start der App kann eine der folgenden Seiten direkt zur Anzeige gebracht werden:

- Standard-Startseite (siehe 2.1)
- Buchungen (siehe 2.2.1)
- Abfragen (siehe 2.2.2)
- Kostenstellen (siehe 2.2.3)
- Favoriten (siehe 2.4.1)

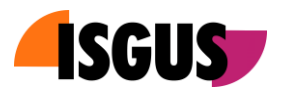

# 2.4.3 Verbindung

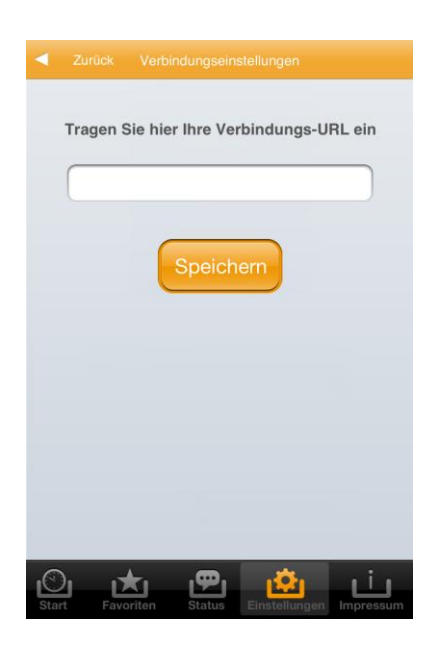

Ändert sich die Verbindungs-URL zum WebServer des Kunden während der Nutzungsdauer der Lösung, so kann die neue Verbindungs-URL auf dieser Seite eingetragen werden.

# 2.4.4 Intervall

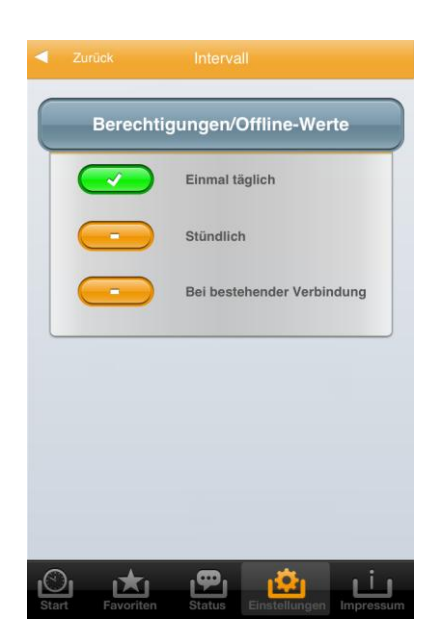

Im System ZEUS<sup>®</sup> geänderte Funktionstastenberechtigungen und berechnete Kontenwerte werden zyklisch an ZEUS<sup>®</sup> mobile übertragen.

Die Übertragung kann stündlich, täglich oder permanent geschehen.

#### **Hinweis!**

Die übertragenen Kontenwerte werden über die **"Abfrage"** – Funktionen zur Anzeige gebracht. (siehe 2.2.2)

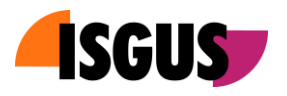

# 2.4.5 Deregistrieren

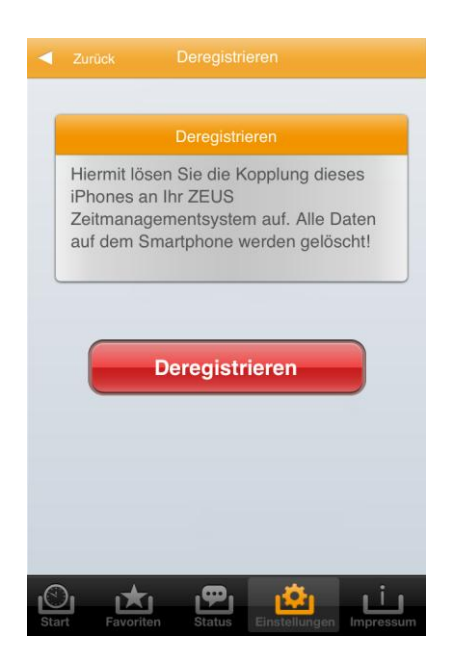

Deregistrieren entkoppelt den Smartphone – Benutzer von dem ZEUS<sup>®</sup> - System, an dem es bisher registriert war.

Das Deregistrieren ist erforderlich, wenn das Smartphone oder der Smartphone-User künftig nicht mehr oder an einem anderen ZEUS<sup>®</sup> - System an der Zeiterfassung teilnimmt.

Das Deregistrieren kann auch vom Systemadministrator über das System ZEUS<sup>®</sup> erfolgen.